# How to Import SAGE Coursepacks: Blackboard

### How to Import a SAGE Coursepack into Your LMS

With the SAGE Publishing Coursepack file on your computer, navigate to the course you'd like to add the Coursepack to.

## **For Blackboard Ultra**

#### 1. Click on the three dots.

| SAGE_Vantage_Kuther_Adolescence_1e_MasterCourse_UV<br>SAGE Vantage Kuther Adolescen                                                                                                    | nce 1e MasterCourse Ultra View |                                                                                |  |
|----------------------------------------------------------------------------------------------------|--------------------------------|--------------------------------------------------------------------------------|--|
| Multiple Instructors<br>View.all                                                                                                    |                                |                                                                                |  |
| Details & Actions                                                                                                    | Course Content                 |                                                                                |  |
| Roster     Noster     Course derugsen in your course     Course ind manage souves     Course in private     Suudenst cur't access this course     Mark standance     Mark standance     Create and nanoursements     Create and nanoursements |                                | C Abe                                                                          |  |
| Books & Tools <u>View course &amp; Institution tools</u> Question Banks                                                                                                    |                                | Get started!<br>Use this space to build your course. Select the plus to begin! |  |
| Manage banks           ① Conversion Exceptions           Review at Course exceptions           ③ Student Preview           Enter student oreview mode                                                                                         |                                | 0                                                                              |  |

#### 2. Click on Import Content.

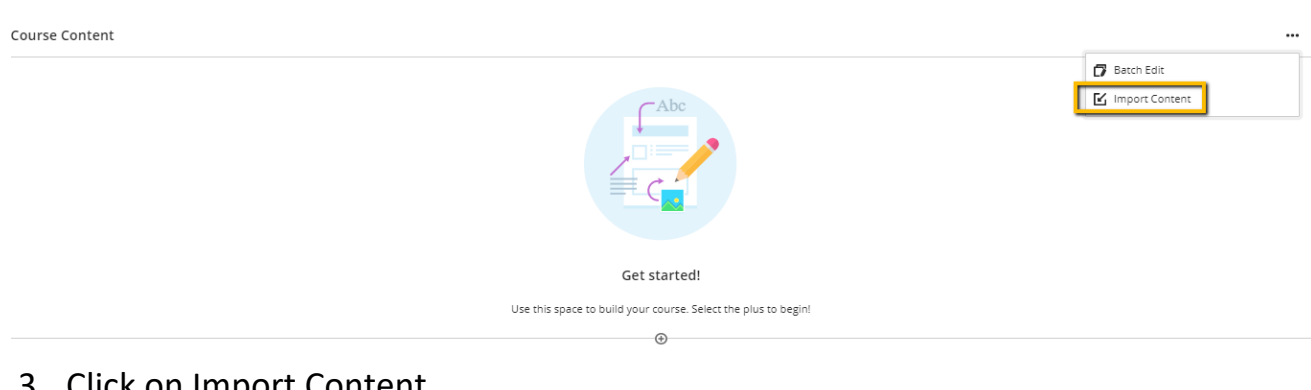

#### 3. Click on Import Content.

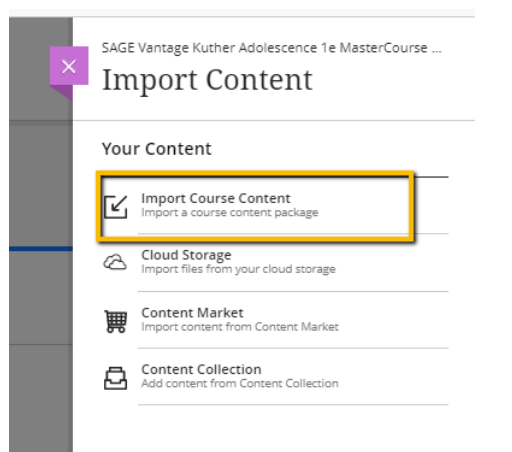

4. Navigate to the Coursepack file on your computer, then select it by double clicking on it or select it and then click "open".

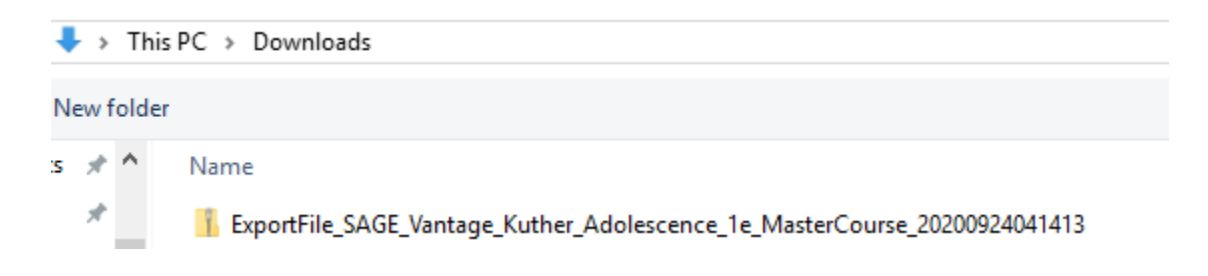

## 5. You will see file upload and populate the Content Area.

| SAGE_Vantage_Kuther_Adolescence_1e_MasterCourse_UV<br>SAGE Vantage Kuther Adolescence | 1e MasterCourse Ultra View                                               |
|---------------------------------------------------------------------------------------|--------------------------------------------------------------------------|
| Multiple Instructors<br>View all                                                      |                                                                          |
| Details & Actions                                                                     | Course Content                                                           |
| Roster<br>View everyone in your course                                                | Textbook Information                                                     |
| Course Groups                                                                         |                                                                          |
| Course is private Students can't access this course                                   | Student Resources           Visible to students                          |
| Attendance<br>Mark attendance                                                         |                                                                          |
| Announcements <u>Create announcement</u>                                              | <ul> <li>Instructor Resources</li> <li>Ø Hidden from students</li> </ul> |
| Books & Tools <u>View course &amp; institution tools</u>                              | Undeployed Tests                                                         |
| Question Banks<br>Manage banks                                                        | Hidden from students<br>Undeployed Tests                                 |
| Conversion Exceptions <u>Review all course exceptions</u>                             |                                                                          |
| Student Preview <u>Enter student preview mode</u>                                     |                                                                          |

## For Blackboard Learn

Look to the bottom left-hand side of the screen and you'll see the Course Management options. Follow these steps:

- 6. Find "Course Management" on the bottom left hand side of your screen.
- 7. Find "Packages and Utilities". Click to see the different options.
- 8. Click "Import Package / View Logs".

|   |                            |               | 1   |   |
|---|----------------------------|---------------|-----|---|
|   | COURSE MANAGEMENT          |               | ÷   |   |
| * | Control Panel              |               |     |   |
| • | Content Collection         | $\rightarrow$ |     |   |
| • | Course Tools               |               |     |   |
| • | Evaluation                 | $\rightarrow$ |     |   |
| • | Results Center             | $\rightarrow$ |     |   |
| • | Users and Groups           |               |     |   |
| Þ | Customization              | 2             |     |   |
| • | Packages and Utilities     | ~             | 1   |   |
|   | Bulk Delete                |               |     |   |
|   | Course Copy                |               |     |   |
|   | Export/Archive Course      |               | -   |   |
|   | Import Course Cartridge    |               | - 3 | 5 |
|   | Import Package / View Log  | is _          | ~   | _ |
|   | Manage LTI Links           |               |     |   |
|   | Move Files to Course Files | 5             |     |   |
| • | Help                       |               |     |   |

9. Click "Import Package".

| SAGE                                               |                           |   |          |
|----------------------------------------------------|---------------------------|---|----------|
| Reckages and Utilities >                           | Import Package / View Log | s |          |
| + 🖻 C 11                                           | Import Pac                | 4 | iew Logs |
| <ul> <li>How to Import a<br/>Coursepack</li> </ul> | Import Package            |   |          |
| Home Page                                          |                           |   |          |
| Content 🗉                                          |                           |   |          |
| Discussions                                        |                           |   |          |
| Groups                                             |                           |   |          |
| Tools                                              |                           |   |          |
| Help                                               |                           |   |          |

10. Under "Select a Package", click "Browse My Computer".

| SELECT COPY OPTIONS        | S                          |
|----------------------------|----------------------------|
| * Destination Course ID    | How_to_Import_a_Coursepack |
| SELECT A PACKAGE           |                            |
|                            |                            |
| Uploading large packages n | may take a long time.      |

11. Navigate to the Coursepack file on your computer, then select it.

12.Click "Open".

| Import Pack       | age                                                                                                |        |
|-------------------|----------------------------------------------------------------------------------------------------|--------|
| ſ                 | C Open                                                                                             | Cancel |
| SELECT COPY C     | Organize • New folder                                                                              |        |
| * Destination C   | Favorites                                                                                          |        |
| SELECT A PACK     | Desktop Downloads Recent Places  ExportFile_Neck_1e_full_Coursepack_201 4/18/2016 2:48 PM Compress |        |
| Uploading large g | Corpbox                                                                                            |        |
| 🔆 Select a Pack   | Libraries                                                                                          |        |
| SELECT COURS      | Documents     Music     Pictures     Videos                                                        |        |
| Select All Unt    | File name:                                                                                         |        |
| Content Area      | Open 🔽 Cancel                                                                                      |        |
| Announcemen       | is all                                                                                             |        |

13.If your Coursepack looks like what's shown in the image below, you are ready for the next step.

| SELECT A PACKAGE             |                                           |                                                       |   |
|------------------------------|-------------------------------------------|-------------------------------------------------------|---|
| Uploading large packages may | y take a long time.<br>Browse My Computer |                                                       | 8 |
| Selected File                | File Name<br>Do not attach                | ExportFile_Neck_1e_full_Coursepack_20160418054137.zip |   |

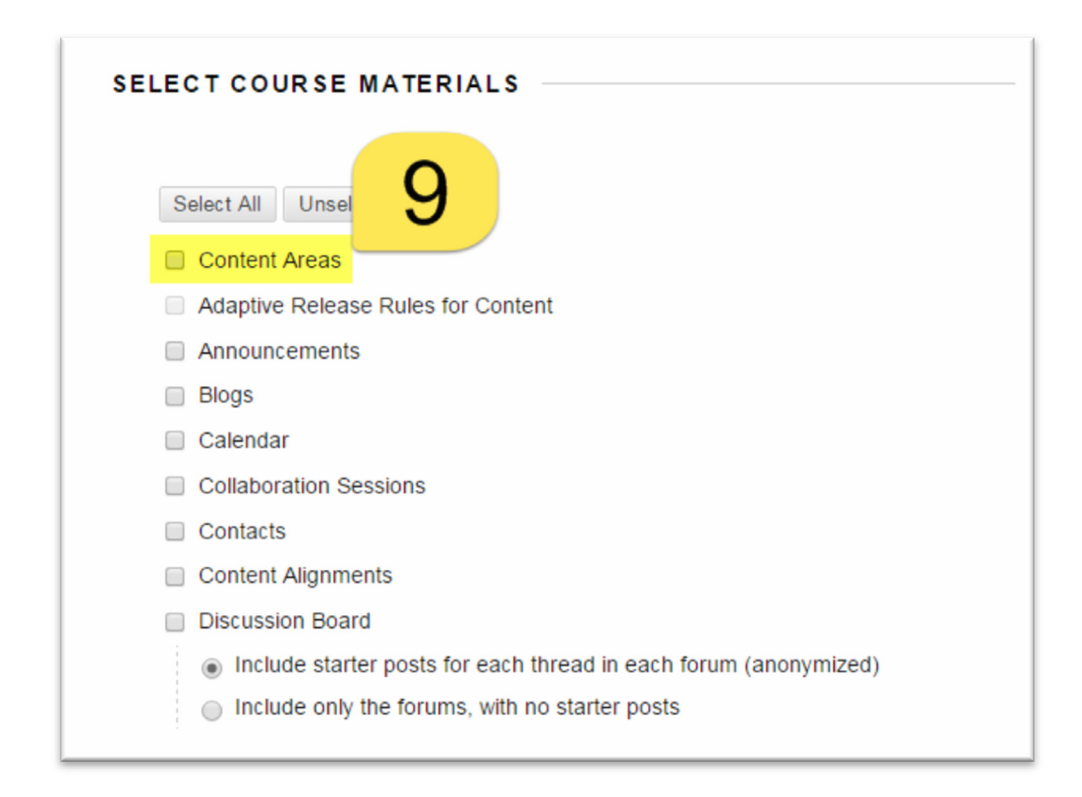

- 15. Click "Availability".
- 16. Click "Navigation Settings".
- 17. Click "Test, Surveys, and Pools".

| Glossary                            |
|-------------------------------------|
| Group Settings                      |
| Journals                            |
| Results Center Columns and Settings |
| Retention Center Rule               |
| Rubrics 10                          |
| Settings                            |
| Availability                        |
| Banner Image                        |
| Course Guest Access                 |
| Course Observer Access              |
| Duration                            |
| Enrollment Options                  |
| Language Pack                       |
| Navigation Settings                 |
| □ Tasks 12                          |
| Tests, Surveys, and Pools           |
| Wikis                               |
|                                     |

18.Click "Submit".

| Tasks                                         |               |
|-----------------------------------------------|---------------|
| <ul> <li>Tests, Surveys, and Pools</li> </ul> |               |
| Wikis                                         |               |
|                                               | 13            |
|                                               | Cancel Submit |
|                                               |               |

14.- 16. The process will now begin to run and it will take anywhere from 2-5 minutes to load. You'll see what's shown in image 14 during the process and in images 15 & 16 once it's complete.\*

\*You will receive an email to the account attached to your LMS when it has been completed. If you have any issues with the content not loading, contact your LMS support team.

Edit Mode is: ON Import Package / View Logs Import: How\_to\_Import\_a\_Coursepack is Running. To access the detailed log, click here Import Package / View Logs Import Package

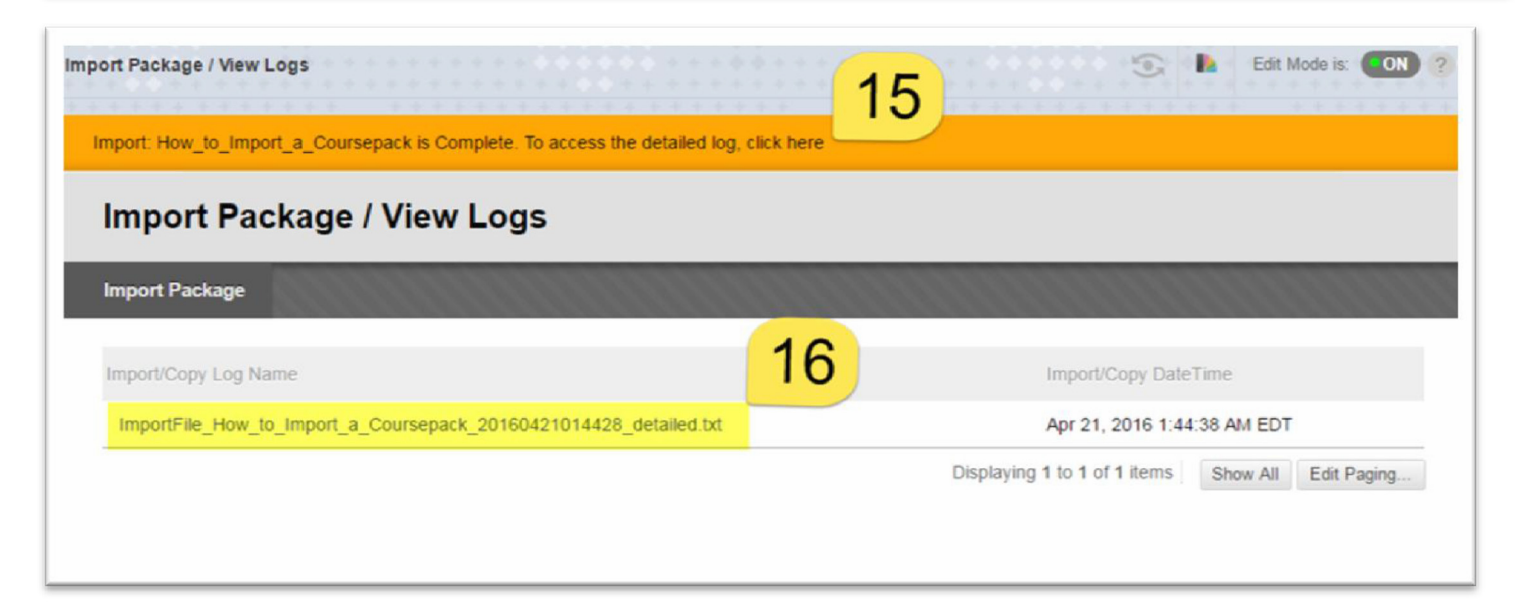

a. Now you'll see 3 new content areas in the navigation panel. These include "Textbook Information", "Student Resources", and "Instructor Resources".

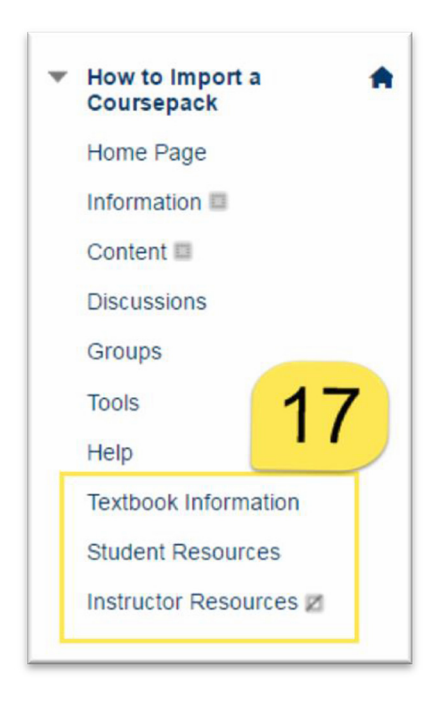

To find the assessments that were loaded into your course:

- b. Navigate to "Course Management" on the left-hand side of your screen.
- c. Click "Course Tools" to expand the Course Tools menu options.
- d. Click "Test, Surveys, and Pools".

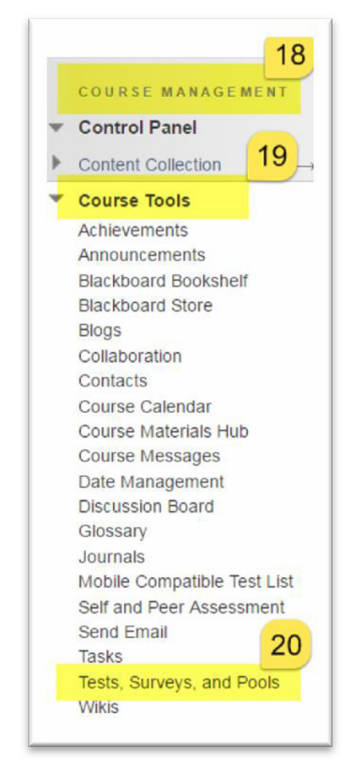

Here you will find links to both Tests and Pools. Your Coursepack has a variety of pre-built tests that will be added to your LMS, for you to use at your discretion. Any of these tests can be deployed in any content area you like.

| Tests,  | Surveys, a | nd Pools |  |
|---------|------------|----------|--|
| Tests   |            |          |  |
| Surveys |            |          |  |
| Pools   |            |          |  |
|         |            |          |  |
|         |            |          |  |

You can preview and/or edit any of the pre-built assessments.

| Tests                                           |          |
|-------------------------------------------------|----------|
| Build Test Import Test                          |          |
|                                                 |          |
| Name 🛆                                          | Deployed |
| Chapter 01 Journal Article Open-Ended Questions | No       |
| Chapter 01 Journal Article Quiz                 | No       |
| Chapter 01 Multimedia Quiz                      | No       |
| Chapter 01 Post-Test (Full Version)             | No       |
| Chapter 01 Post-Test (Randomized Version)       | No       |
| Chapter 01 Pre-Test                             | No       |
| Chapter 01 Test Bank                            | No       |
| Chapter 02 Journal Article Open-Ended Questions | No       |
| Chapter 02 Journal Article Quiz                 | No       |
| Chapter 02 Multimedia Quiz                      | No       |
| Chapter 02 Post-Test (Full Version)             | No       |
| Chapter 02 Post-Test (Randomized Version)       | No       |
| Chapter 02 Pre-Test                             | No       |
| Chapter 02 Test Bank                            | No       |
|                                                 |          |